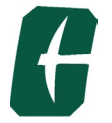

# **ARCHIBUS User Information for Banner Account Codes:**

ARCHIBUS Financial Account Manager (FAM) views provide access to add the Banner Account Code for Reimbursable department-assigned requests. The Banner code data view provides a brief description of each Banner Account code to assist with the selection. Below is an overview of approving a Work Request from within the Financial Account Manager (FAM) role and how to search and add the Banner Account code.

### **Banner Codes**:

1. When approving ARCHIBUS work requests, Motor Fleet Reservations, etc., the Banner Account Codes should be selected using the field's data list instead of entering it manually.

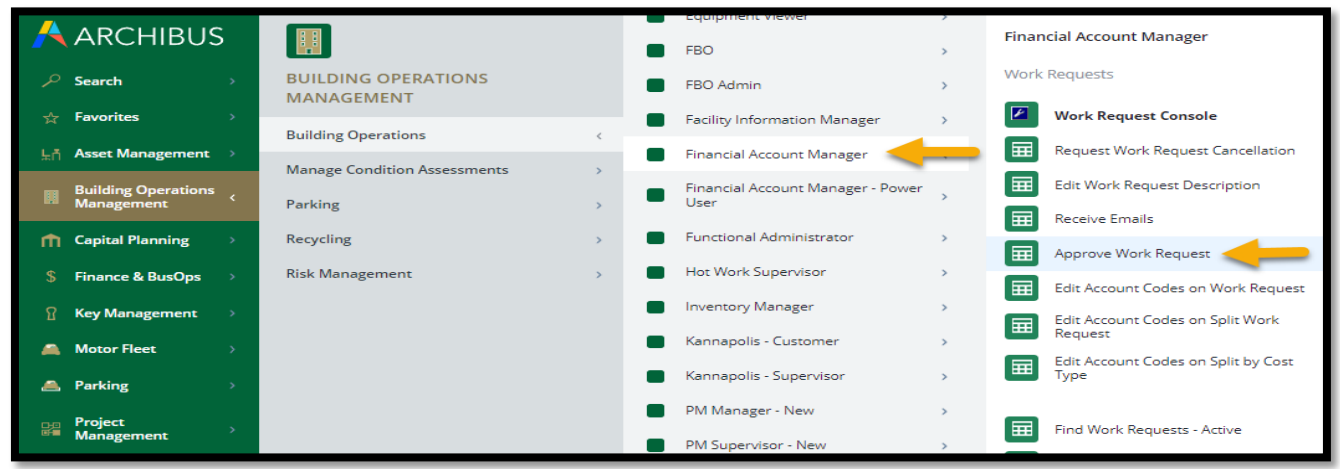

2. Selecting the Banner Account Code: Select the ellipse button on the *Banner Account Code* field to display the new Banner Account Code data list view.

|                        | Appr            | ove Work Re            | quest                              |                  |                             |                                                | G | 0 | <b>℃o</b> ( |  |
|------------------------|-----------------|------------------------|------------------------------------|------------------|-----------------------------|------------------------------------------------|---|---|-------------|--|
|                        | Search Work Req | quests Search Now      | Show All                           |                  |                             |                                                |   |   |             |  |
| ☆ Favorites >          | 1               | From Work Request Code | To Wa                              | ork Request Code |                             | Index/Fund Code                                |   |   |             |  |
| LA Asset Management >  |                 | Sub-Department Code    |                                    | Requested by     |                             | Requested for                                  |   |   |             |  |
|                        |                 | Equipment Number       |                                    | Building Code    |                             | Problem Type                                   |   |   |             |  |
| Management             |                 | Work Urgency           | No Urgency 🛩                       | Shop/Zone Code   |                             |                                                |   |   |             |  |
| ↑ Capital Planning →   |                 | Status                 | ~                                  | Reimbursable 🖌   |                             |                                                |   |   |             |  |
| S Einance & BusOns >   |                 | Requested              | Date Range 🛩 Requ                  | uested Date From | <b>—</b>                    | Requested Date To                              |   |   | 0           |  |
| g manee a basops       |                 | Filter for and         | then select the                    |                  |                             |                                                |   |   |             |  |
| Y Key Management >     | Work Requests   | work request           | to display the full                | Reques           | stor's Phone # 7046876324   |                                                |   |   |             |  |
| Motor Fleet >          |                 | details in the         | right window view.                 | Dep              | artment Code 2827           |                                                |   |   |             |  |
| Darking                | Work Request    |                        |                                    | Depa             | artment Name UA Business O  | Operations (Dpt)                               |   |   |             |  |
|                        | Code 🤤          | Problem Type 🗘         | S                                  | Sub-Dep          | artment Code 30600          |                                                |   |   |             |  |
| Reproject Analogement  |                 |                        |                                    | Sub-Depa         | artment Name UA Business (  | Operations                                     |   |   |             |  |
|                        | 2023030607      | 7 GROUNDS              | 5                                  |                  | Building Code 0071          |                                                |   |   |             |  |
| Management >           | 2023030589      | ELEVATORS              | 5                                  | E                | Building Name UNC Charlotte | e Foundation                                   |   |   |             |  |
| Solution Templates     | 2023030588      | 8 ELEVATORS            | 5                                  |                  | Floor Code 01               |                                                |   |   |             |  |
| a solution remplates   | 2023030557      | 7 RUPS                 | 5                                  |                  | Room Code 102               |                                                |   |   |             |  |
| Space Management       | 2023030270      | GROUNDS                | s Index Fund Code and Banner       | Prol             | blem Location               |                                                |   |   |             |  |
| Training >             | 2023030174      | VEH-RESERVE            | Account Code fields                | Requested Cor    | mpletion Date 2/15/2025     |                                                |   |   |             |  |
| UNCC Custom            | 2023029589      | GENERAL TRADES         | s                                  | Budget Est       | t. Labor Hours 1.50         |                                                |   |   |             |  |
| • Modules              | 2023022697      | 7 BAS                  | s                                  | Budget Est.      | Cost of Labor 0.00          |                                                |   |   |             |  |
| Workplace Portal       | 2023008230      | PLUMPING               |                                    | Budget Es        | st. Other Costs 0.00        |                                                |   |   |             |  |
| 🕞 Washelson Consistent | 2023000233      |                        |                                    | Budget Est       | L Cost of Parts 0.00        |                                                |   |   |             |  |
| workplace services /   | 2023008238      | S ELECTRICAL           | ,                                  | Budget Est. Cost | of Shop Stock 0.00          |                                                |   |   |             |  |
|                        |                 |                        |                                    | Budget I         | Est. Total Cost 0.00        |                                                |   |   |             |  |
|                        |                 |                        |                                    | n, imbursable /  | / Split Funding 💿 Reimbursa | ble 🔿 Split by Cost Type 🔿 Split Funding       |   |   |             |  |
|                        |                 |                        |                                    | Ind              | lex/Fund Code               |                                                |   |   |             |  |
|                        |                 |                        |                                    | Banner           | Account Code                |                                                |   |   |             |  |
|                        |                 |                        |                                    |                  | Description                 | welle from room 104D to Foundation Lobby and 1 |   |   |             |  |
|                        |                 |                        | Select the ellipsis button to view |                  | which to room               | m 104.                                         |   |   |             |  |
|                        |                 |                        | and select the correct code from   |                  |                             |                                                | 6 |   |             |  |
|                        |                 |                        | the Banner Account Code data list  | Rej              | ection Reason               |                                                |   |   |             |  |
|                        |                 |                        |                                    |                  |                             |                                                |   |   |             |  |
| <                      |                 |                        |                                    |                  |                             |                                                | 8 |   |             |  |

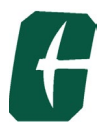

- a. The Banner Account Code pop-up view has two columns to assist in selecting the correct Banner Account Code.
- b. On the Banner Account view, the data list may be filtered or sorted to easily find the account you need.
- c. Filtering:
  - i. If you know which account number you need, you may simply enter the account code in the box at the top of the Banner Account Code.
  - ii. If you want to filter by Category, Description, or Account Use, type keywords into the text field boxes available at the top of each column.

#### Approve Work Request

| Work Requ | ests Search M  | Now Show      | All                   |       |                              |                |                                                 |   |                                                 |       |
|-----------|----------------|---------------|-----------------------|-------|------------------------------|----------------|-------------------------------------------------|---|-------------------------------------------------|-------|
|           | From Work      | Request Code  | 2                     |       |                              | To Wo          | irk Request Code                                |   | Index/Fund Code                                 |       |
|           | Sub-Dep        | partment Code | 2                     |       |                              |                | Requested by                                    |   | Requested for                                   |       |
|           | Equip          | oment Number  | r                     |       |                              |                | Building Code                                   |   | Problem Type                                    |       |
|           |                | Work Urgency  | No Urgency 🛩          |       |                              |                | Shop/Zone Code                                  |   |                                                 |       |
|           |                | Status        | 5 🗸                   | _     |                              | _              | Reimbursable 🗸                                  | _ |                                                 | _     |
|           |                | Selec         | t Value - Banner Acco | unt C | ode                          |                |                                                 |   |                                                 | ~ ×   |
|           |                | Banne         | er Account Code       | \$    | Category                     | \$             | Description                                     | ¢ | Account Use                                     | \$    |
| lequests  |                |               |                       |       |                              |                |                                                 |   |                                                 | 8     |
| iequeses  |                | 94051         | 0                     |       | Equipment, Capital           |                | Office Equipment>\$5k each                      | / | Equipment used in an office or reception area t |       |
| Request   |                | 94751         | 0                     |       | Equipment, Capital           |                | Custody/Sicurity Equipment >\$5k each           |   | Custody/Security Equipment that is not permanen |       |
| Code 🖨    | Problem Type   | 94760         | 0                     |       | Equipment, Capital           |                | Other Equipment >\$5k each                      |   | Equipment not specified in ANY of the other acc |       |
|           |                | 94734         | 1                     |       | Equipment, Fixed             |                | Bldg Filed Equipment/Signage<\$5k each          |   | For any equipment that IS to be permanently att |       |
| 023030798 | HVAC           | 94001         | 0                     |       | Equipment, Non-cap           |                | Offic Equipment<\$5k each                       |   | Equipment used in an office or reception area t |       |
| 023030796 | PLUMBING       | 94230         | 0                     |       | Equipment, Non-cap           |                | Video Equipment Non-Cap                         |   | Camera installation work                        |       |
| 023030795 | HVAC           | 94710         | 0                     |       | Equipment, Non-cap           |                | Other Equipment Sk each                         |   | Equipment not specified in ANY of the other acc |       |
| 023030794 | HVAC           | 93102         | 5                     |       | Fuel                         |                | Vehicle/E-dipment Supplies-Gasoline             |   | For fuel purchases                              |       |
| 023030607 | GROUNDS        | 94754         | 0                     |       | Furniture, Capital           | $\backslash l$ | sesidential/Dorm Furniture>\$5k each            |   | Furniture used in a residential area or dormito |       |
| 023030589 | ELEVATORS      | 94453         | 0                     |       | Furniture, Capital           | *              | Classrm/Library/Lab/Dining Furniture >\$5k each |   | Furniture used in a classroom, library, lab, ot |       |
| 023030588 | ELEVATORS      | 94050         | 1                     |       | Furniture Pata columns       | s n            | orovides additional                             |   | Furniture used in an office, reception , or war |       |
| 023030557 | RUPS           | 94704         | 0                     |       | Furniture, Non-cap           | nt             | Residential/Dorm Furniture <\$5k each           |   | Furniture used in a residential area or dormito |       |
| 023030270 | GROUNDS        | 94403         | 0                     |       | Furniture, Non-cap           | III            | Classrm/Library/Lab/Dining Furniture <\$5k each |   | Furniture used in a classroom, library, lab, ot |       |
| 023030174 | VEH-RESERVE    | 94000         | 1                     |       | Furniture, Norreap each Bani | ne             | Concerneception Furniture <\$5k each            |   | Furniture used in an office, reception, or ware |       |
| 023028532 | GENERAL TRADE: | 5 92544       | 0                     |       | Motor Fleet                  |                | Board/Non-Employee Transp                       |   | For board members/non-employees traveling using |       |
| 023022697 | BAS            | 92720         | 0                     |       | Motor Fleet                  |                | Rental/Lease-Motor Vehicles                     |   | For other motor fleet rental transportation not |       |
| 023008239 | PLUMBING       | 92514         | 0                     |       | Motor Fleet                  |                | Instate Transportation-Ground                   |   | For employees in travel status to in-state dest |       |
| 023008238 | ELECTRICAL     | 92530         | 0                     |       | Motor Fleet                  |                | Out of state Transportation - Gound             |   | For employees in travel status to out-of-state  |       |
|           |                | 95176         | 0                     |       | Other FM Services            |                | Other Current Services                          |   | For other services requested of FM not more spe |       |
|           |                | 95124         | 0                     |       | Other FM Services            |                | On-Campus moving expenses                       |   | For moving items from one campus location to an |       |
|           |                |               |                       |       |                              |                |                                                 |   |                                                 | Close |

- iii. After typing in your search criteria, select the *<Enter>* key on your keyboard to filter the list.
- d. Sorting:
  - i. The default Banner Account Code pop-up view is set to sort alphabetically by Category.
    - ii. You can switch the sort view by clicking on the small arrow at the end of a column. Sorting by ascending (smallest to largest) order will be indicated by an up blue arrow 
      A down blue arrow 
      will indicate the data is sorted in descending (largest to smallest) order.

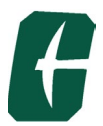

| Select Value - Bann     | er Account Code    |       |                                        | 2* X                                            |
|-------------------------|--------------------|-------|----------------------------------------|-------------------------------------------------|
| Banner Account Code 🛭 🗘 | Category           | \$    | Description                            | \$<br>Account Use                               |
| 928230                  |                    |       |                                        | 8                                               |
| 947510                  | Equipment, Capital |       | Custody/Security Equipment >\$5k each  | Custody/Security Equipment that is not permanen |
| 947600                  | Equipment, Capital |       | Other Equipment >\$5k each             | Equipment not specified in ANY of the other acc |
| 947341                  | Equipment, Fixed   |       | Bldg Fixed Equipment/Signage<\$5k each | For any equipment that IS to be permanently att |
| 940010                  | Equipment, Non-cap |       | Office Equipment<\$5k each             | Equipment used in an office or reception area t |
| 942300                  | Equipment, Non-cap | Clic  | k the small up/down arrows             | Camera installation work                        |
| 947100                  | Equipment, Non-cap | at th | e end of each column                   | Equipment not specified in ANY of the other acc |
| 931025                  | Fuel               | nead  | Vehicle/Equipment Supplies-Gasoline    | For fuel purchases                              |

#### Select Value - Banner Account Code

| Bapper Account | Column sorted              |                                                 |   |                                        |
|----------------|----------------------------|-------------------------------------------------|---|----------------------------------------|
| Code           | Category \$                | Description                                     | ÷ | Account Use                            |
|                |                            |                                                 |   |                                        |
| 103400         | Restricted-FBO-FM Billing  | Telecom Maintenance Revenue                     |   | For FM reimbursements to Telecom       |
| 105700         | Restricted-FBO-FM Billing  | Non Auxiliary Operations/ Maint Revenue         |   | For FM billing to non-auxiliary depts. |
| 105710         | Restricted-FBO-FM Billing  | Auxiliary Operations/Maint Revenue              |   | For FM billing to auxiliary depts.     |
| 920700         | Restricted-FBO-ContractSvc | s For other Contracted Services -not able to be | с | For Other Contracted Services-not able |

#### Select Value - Banner Account Code

# Column sorted in descending order

| Banner Account |                   | Column            | Solleui  | in descending order                |   |                                          |
|----------------|-------------------|-------------------|----------|------------------------------------|---|------------------------------------------|
| Code           | ¢ <sup>€</sup> Ca | ategory           | \$       | Description                        | ÷ | Account Use                              |
|                |                   |                   |          |                                    |   |                                          |
| 948620         | R                 | estricted-Capital | Projects | Other Structures - Electrical      |   | Land, Building, and Other Structure acco |
| 948610         | R                 | estricted-Capital | Projects | Other Structures -General Contract |   | Land, Building, and Other Structure acco |
| 948560         | R                 | estricted-Capital | Projects | Other Structure Preconstruction    |   | Land, Building, and Other Structure accc |
| 948540         | R                 | estricted-Capital | Projects | Other Structures- Design Contract  |   | Land, Building, and Other Structure acco |
|                | _                 |                   | -        |                                    |   |                                          |

# iii. After filtering the list and locating the applicable Banner Account Code for the work that is to be completed, click to select the Banner Code.

| Select Value - Ban  | iner A | ccount Code   |                     |                                                 | ~ × |
|---------------------|--------|---------------|---------------------|-------------------------------------------------|-----|
| Banner Account Code | ÷      | Category      | \$<br>Description   | \$<br>Account Use                               | ¢   |
| 928230              |        |               |                     |                                                 | 8   |
| 928230              |        | Repairs/Maint | Repairs/Maint-Other | Repairs/Maint for any other product or piece of |     |

κ,

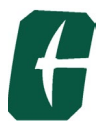

 Populating the Banner Code on the Approve Form:
 The Banner Account Code selected will populate the Banner Account Code field on the work request.

| Requested Completion Date      | 2/15/2023                                                                                                    |
|--------------------------------|----------------------------------------------------------------------------------------------------|
| Requested Completion Time      | 5:00 PM                                                                                                    |
| Budget Est. Labor Hours        | 1.50                                                                                                    |
| Budget Est. Cost of Labor      | 0.00                                                                                                    |
| Budget Est. Other Costs        | 0.00                                                                                                    |
| Budget Est. Cost of Parts      | 0.00                                                                                                    |
| Budget Est. Cost of Shop Stock | 0.00                                                                                                    |
| Budget Est. Total Cost         | 0.00                                                                                                    |
| Reimbursable / Split Funding   | Reimbursable Split by Cost Type Split Funding                                                                                                |
| Index/Fund Code                |                                                                                                    |
| Banner Account Code            | 928230                                                                                                    |
| Description                    | We need John Latin with General Trades to come to the baseball<br>stadium and remove a plaque. See Mike Taylor for details.<br>(980)721-2226 |
| Rejection Reason               |                                                                                                    |

## **Contact Information for Problems or Questions:**

If you have questions concerning these updates, please feel free to contact one of us below:

- Pamela Duff, Business Solutions Analyst, Office of OneIT | Facilities Information Systems For ARCHIBUS role access, technical questions, and issues resolution: email <u>pduff@uncc.edu</u> or call 7-0552.
- Noella Paquette, IMP | Accounting Technician, FM Finance and Business Operations For changes to Departmental Financial Account Manager (FAM) access for ARCHIBUS, email <u>njpaquet@uncc.edu</u> or call 7-0547.
- Kim Seamans, Senior Financial Reporting Accountant, Reporting & Fixed Assets For all other Banner Account Code questions, email <u>kseamans@uncc.edu</u> or call 7-5752.